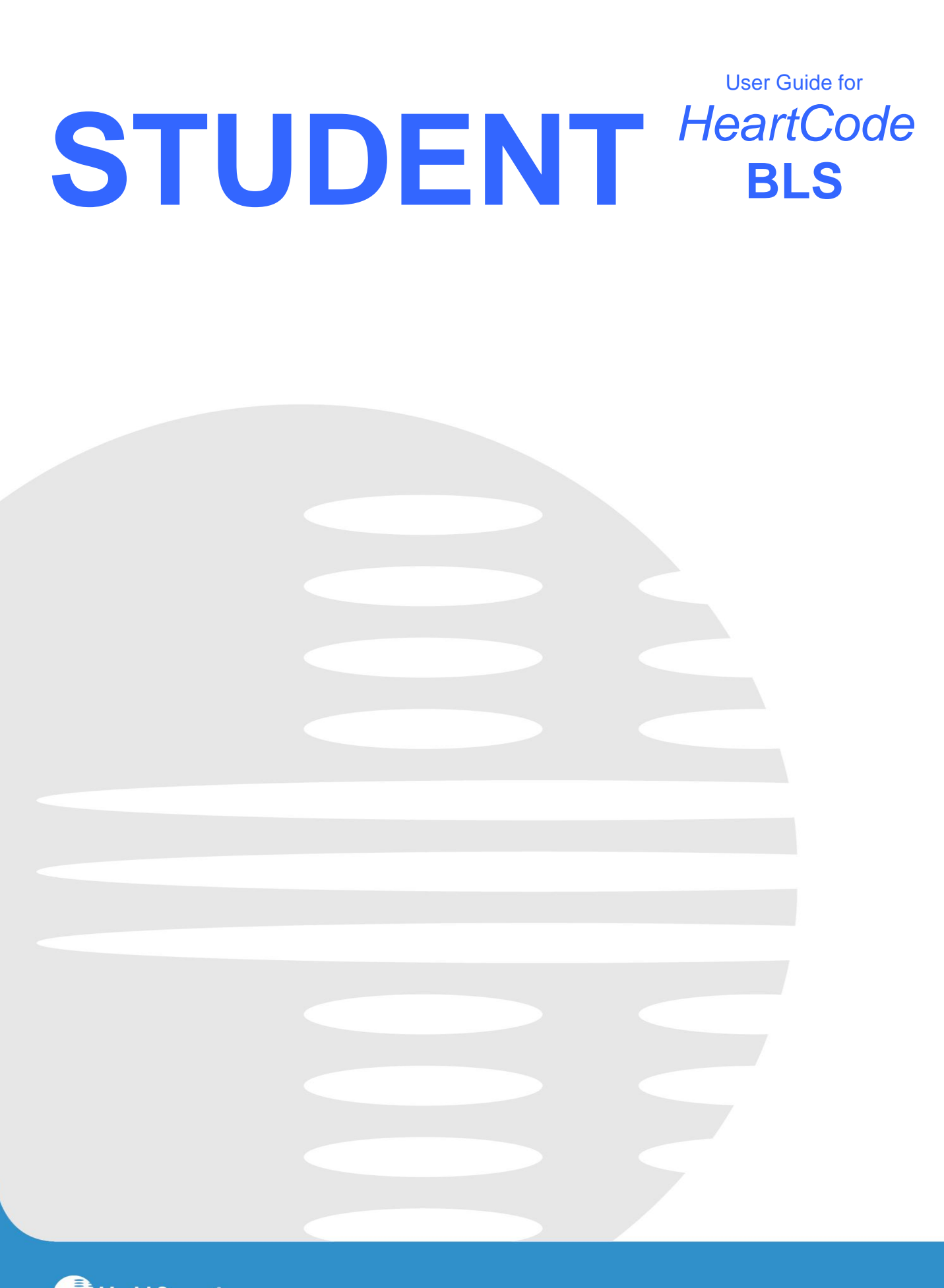

HealthStream HealthStream, Inc. • 209 10th Avenue South, Suite 450 • Nashville TN 37203 • www.healthstream.com

Welcome to HeartCode BLS!

HeartCode BLS is a self-directed 2 part learning program approved by the American Heart Association. Part I is an interactive cognitive portion done on a computer that includes realistic patient scenarios and extensive American Heart Association reference material. Part 2 will be done in the HeartCode Lab (badge access) in The Learning Center using a Voice Advisory Manikin system to provide hands on experience with immediate feedback.

We are very excited to be able to offer HeartCode BLS as a renewal option for Healthcare Provider CPR. Although you may find it a bit more challenging than the traditional class, studies have shown that HeartCode can improve BLS skills and most importantly patient outcomes. It also can be done around your schedule and at your convenience.

If you would like to renew your Healthcare Provider CPR with this HeartCode option, please contact Jen Schoeberlein in The Learning Center at 410-871-7048, or the Education Assistants at 410-871-6841 or 410-871-6935, so it can be assigned to you. Please review the material in this student guide carefully. If you have any questions, please contact the Learning Center at 410-871-6841 during regular business hours from 7:30 a.m. – 4 P.M.

# TABLE OF CONTENTS

| HeartCode BLS Overview              | 3  |
|-------------------------------------|----|
| Debriefing                          | 5  |
| Mini Games                          | 6  |
| Self Navigation Instructions        | 10 |
| Course Components                   | 11 |
| Evaluation                          | 12 |
| HeartCode BLS Part One Certificate  | 13 |
| HeartCode BLS Part Two Instructions | 14 |
| Part 2 Skills Check with Manikins   | 15 |
| Manikin Helpful Hints               | 18 |
| Adult Manikin                       | 18 |
| Infant Manikin                      | 18 |

FAQ Frequently Asked Questions are located throughout this guide.

For questions, call The Learning Center at 410-871-6841 during regular business hours 7:30 a.m. – 4 p.m.

## HeartCode BLS Overview

The American Heart Association's HeartCode BLS program is a self-directed learning program that allows you to practice at your own pace. As you practice, you will receive objective feedback on the evaluation of your skills.

HeartCode BLS contains all of the lessons from the BLS Healthcare Provider text. Once you are in the Lesson, if you would like more detail, click on the specific activity.

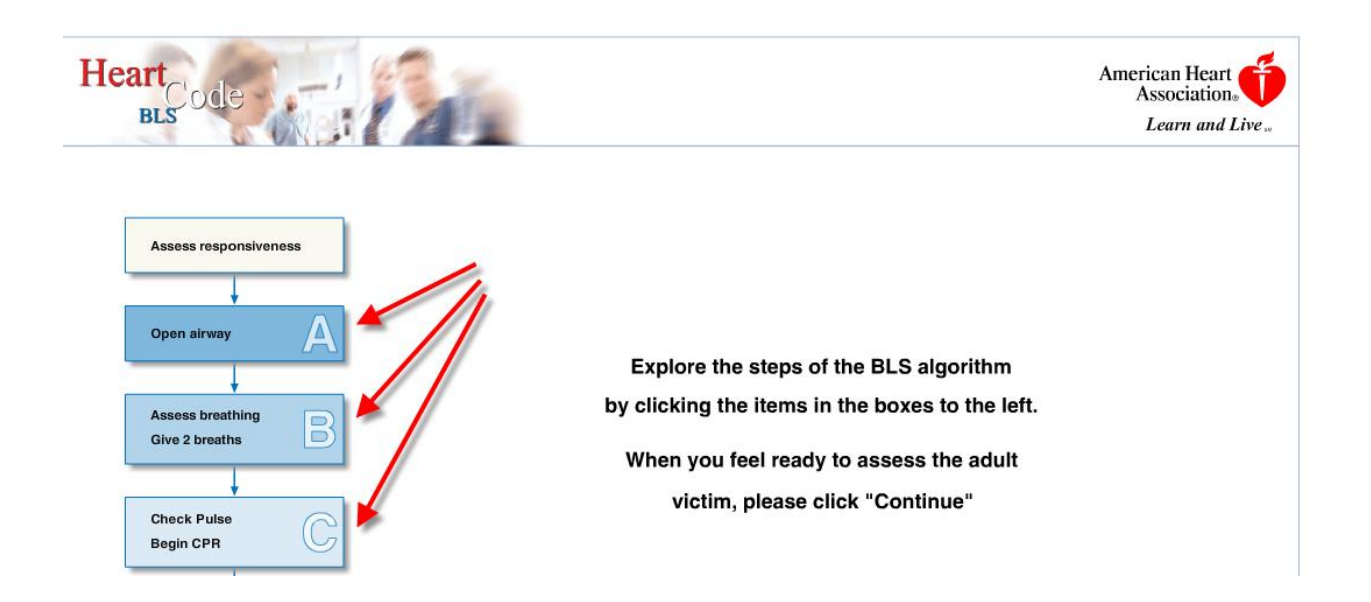

You can then click on the picture for more information and you can click on the link to the provider text.

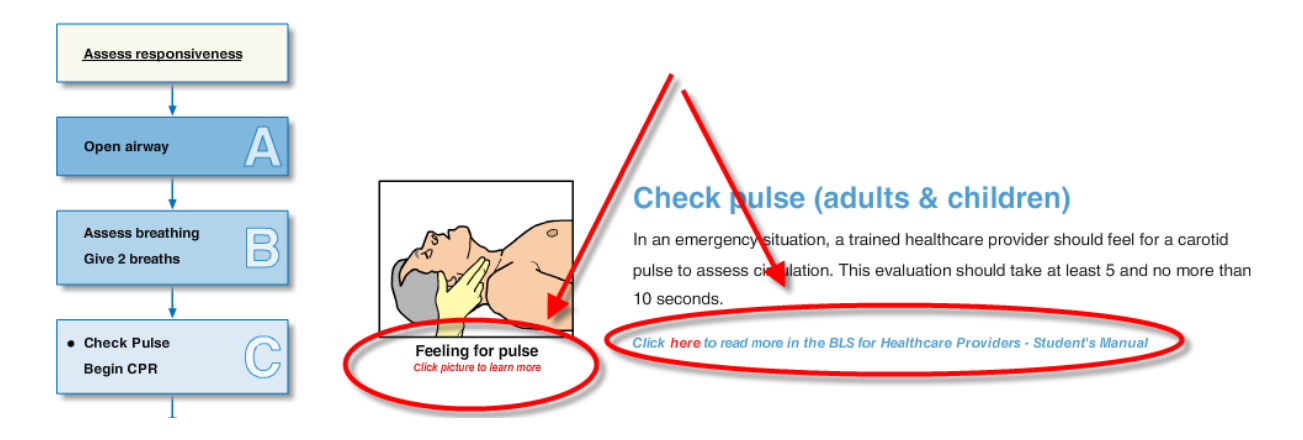

You can review the material from start to finish or choose the specific topics on which you would like to focus. In order to navigate to specific topics, use the Table of Contents in the top left corner.

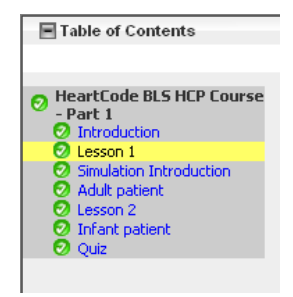

## **Patient Case Scenarios**

HeartCode BLS features microsimulation technology. Realistic patient cases will require you to interact with the program, assess the patient, formulate a treatment plan based on the BLS algorithms, and effect treatment. When you are working on the patient cases, you can submit the scenario for evaluation whenever you feel confident that you have completed all the necessary steps to care for the patient. Submit the scenario by clicking on "End Simulation".

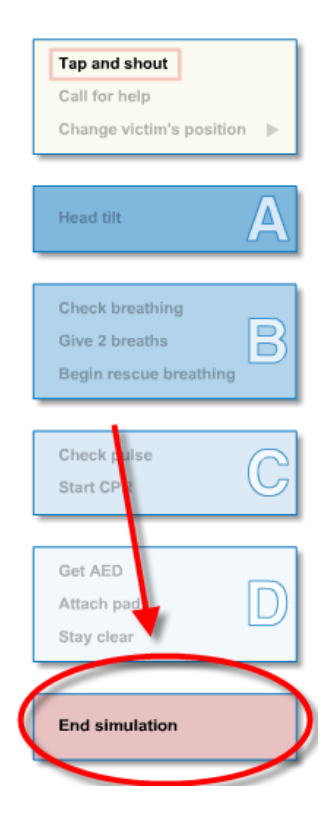

## Debriefing

Upon completion of a given scenario, you are presented with a detailed debriefing screen. The debriefing is an account of your actions, both correct and incorrect. Suggestions for improvement are offered and all appropriate reference material is hyperlinked to the debriefing, allowing for immediate remediation.

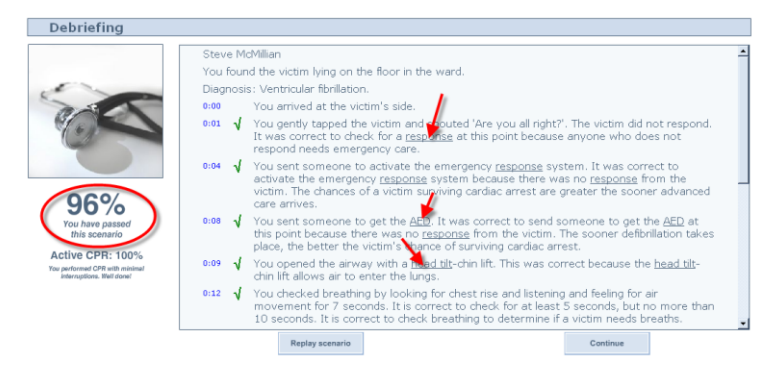

**Mini Games** 

Mini Games reinforce BLS concepts taught in the Lessons. You will complete the Mini Games before starting the patient case scenarios.

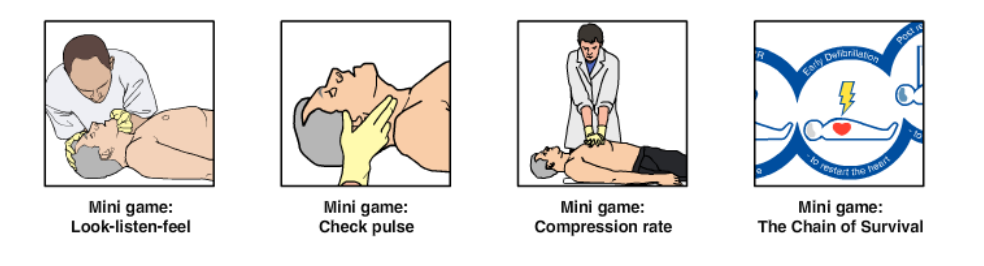

Once you click on the Mini Game icon, you will be instructed on how to use your mouse in order to complete the Mini Game.

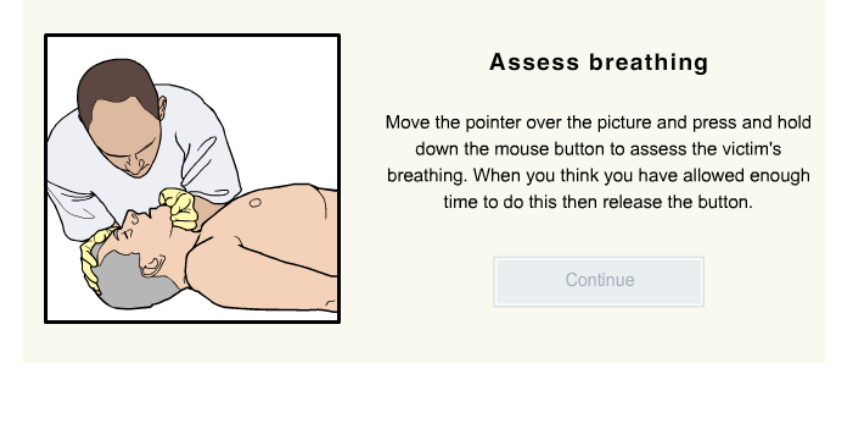

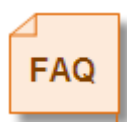

Mini Games are a required component for completion of HeartCode BLS.

## How to Access HeartCode BLS Part One

- I. Contact the Learning Center to Assign Heartcode to you.
- Sign on to API, Actions, Computer Based Training, Select HeartCode BLS-HCP Parts 1 & 2, Launch External Training. This will take you to Healthstream LMS and you will find Heartcode Parts 1 and 2 assigned to you here.
- 3. Under "My Courses", select HeartCode BLS HCP Part I:

| HEALTHSTREAM LEARNING CENTER - STUDENT<br>arnie Kelly   Key Medical Center   <u>Student</u> |            | May 11 2007 8:52 A | M CT          |
|---------------------------------------------------------------------------------------------|------------|--------------------|---------------|
| My Courses My Transcript Catalog HospitalDirect® My Profile                                 |            |                    | 🔣 Site Map 🔞  |
| My Courses<br>Assigned Courses                                                              |            |                    |               |
| Course Name                                                                                 | Due Date*  | Status             | Last Accessed |
| HeartCode BLS HCP Skills Test - Part 2                                                      | 04/01/2008 | Assigned           |               |
| AACN - Basic ECG Interpretation                                                             | 04/30/2008 | Assigned           |               |
| AACN - Care of the Patient with Cardiovascular Disorders                                    | 04/30/2008 | Assigned           |               |
| AACN - Care of the Patient with Gastrointestinal Disorders                                  | 04/30/2008 | Assigned           |               |
| AACN - Care of the Patient with Hematologic Disorders                                       | 04/30/2008 | Assigned           |               |
| AACN - Care of the Patient with Multisystem Disorders                                       | 04/30/2008 | Assigned           |               |
| AACN - Care of the Patient with Neurologic Disorders of the Brain                           | 04/30/2008 | Assigned           |               |
| AACN - Care of the Patient with Pulmonary Disorders                                         | 04/30/2008 | Assigned           |               |
| AACN - Care of the Patient with Renal Disorders                                             | 04/30/2008 | Assigned           |               |
| AACN - An Introduction to the Essentials of Critical Care Nursing                           | 05/01/2008 | In Progress        | 05/01/2007    |
| AACN - Care of the Patient with Endocrine Disorders                                         | 05/01/2008 | In Progress        | 05/01/2007    |
| AACN - Module Test Score Reports for the Essentials of Critical Care Nursing                | 05/01/2008 | In Progress        | 05/01/2007    |
| HeartCode BLS HCP Course - Part 1                                                           | 05/01/2009 | In Progress        | 05/11/2007    |
| My Courses                                                                                  |            |                    |               |
| Jourse Name                                                                                 |            | Status             | Last Accessec |

3. Under "Course Activities", click on HeartCode BLS HCP Course.

| Course Details<br>HeartCode BLS HCP Course - Part 1<br>Durse Activities<br>ck the "Course Overview" link above to review the course description, learning objectives, and al<br>edit prior to beginning the learning activities below.<br>Status Score Last Access<br>HeartCode BLS HCP Course**<br>Not Yet Viewed<br>Evaluation**             | rses My Transcript Catalog H                                                                                          | lospitalDirect®                                                                 | My Profile                                    |                                                |
|----------------------------------------------------------------------------------------------------|----------------------------------------------------------------------------------------------------|---------------------------------------------------------------------------------|-----------------------------------------------|------------------------------------------------|
| Course Details HeartCode BLS HCP Course - Part 1  ourse Activities lick the "Course Overview" link above to review the course description, learning objectives, and al redit prior to beginning the learning activities below.  Status Status Status Score Last Access HeartCode BLS HCP Course** Not Yet Viewed Not Yet Viewed Not Yet Viewed |                                                                                                    |                                                                                 |                                               |                                                |
| Course Details HeartCode BLS HCP Course - Part 1  ourse Activities lick the "Course Overview" link above to review the course description, learning objectives, and al redit prior to beginning the learning activities below.  Etivity Status Score Last Access HeartCode BLS HCP Course** Not Yet Viewed Not Yet Viewed Not Yet Viewed       | "                                                                                                    |                                                                                 |                                               |                                                |
| Course Activities         Click the "Course Overview" link above to review the course description, learning objectives, and al predit prior to beginning the learning activities below.         Status       Score       Last Access         Meartcode BLS HCP Course **       Not Yet Viewed         Yetaluation**       Not Yet Viewed       |                                                                                                    | urse - Part 1                                                                   |                                               |                                                |
| Course Activities         Click the "Course Overview" link above to review the course description, learning objectives, and al redit prior to beginning the learning activities below.         Status       Score       Last Access         HeartCode BLS HCP Course       Not Yet Viewed         Evaluation**       Not Yet Viewed            |                                                                                                    |                                                                                 |                                               |                                                |
| Course Activities Click the "Course Overview" link above to review the course description, learning objectives, and a credit prior to beginning the learning activities below.  Status Score Last Access Mathematica BLS HCP Course** Not Yet Viewed  Course ** Not Yet Viewed                                                                 |                                                                                                    |                                                                                 |                                               |                                                |
| Click the "Course Overview" link above to review the course description, learning objectives, and a credit prior to beginning the learning activities below.  Sectivity Status Score Last Access MeartCode BLS HCP Course** Not Yet Viewed Yet Viewed Not Yet Viewed                                                                           | Se activities                                                                                                    |                                                                                 |                                               |                                                |
| Activity     Status     Score     Last Access       Image: HeartCode BLS HCP Course     Not Yet Viewed       Yet Viewed     Not Yet Viewed                                                                                                    |                                                                                                    |                                                                                 |                                               |                                                |
| Status     Score     Last Access       Image: Score BLS HCP Course **     Not Yet Viewed       Praluation**     Not Yet Viewed                                                                                                    | the "Course Overview" link above to r                                                                                 | eview the course o                                                              | description, learnin                          | g objectives, and all availa                   |
| MeartCode BLS HCP Course**     Not Yet Viewed       Yet Viewed     Not Yet Viewed                                                                                                    | the "Course Overview" link above to re<br>prior to beginning the learning activiti                                    | eview the course c<br>ies below.                                                | description, learnin                          | g objectives, and all availa                   |
| ☆ Evaluation** Not Yet Viewed                                                                                                    | the "Course Overview" link above to r<br>prior to beginning the learning activiti                                     | eview the course o<br>ies below.<br>Status                                      | description, learnin<br>Score                 | g objectives, and all availa                   |
| Evaluation**     Not Yet viewed                                                                                                    | the "Course Overview" link above to n<br>prior to beginning the learning activiti                                     | eview the course c<br>ies below.<br><b>Status</b><br>Not Yet Vie                | description, learnin<br>Score<br>ewed         | g objectives, and all availa<br>Last Accessed* |
|                                                                                                    | the "Course Overview" link above to n<br>prior to beginning the learning activiti<br>Ity<br>eartCode BLS HCP Course   | eview the course c<br>ies below,<br><b>Status</b><br>Not Yet Vie                | description, learnin<br>Score<br>ewed         | g objectives, and all availa                   |
| <b>\</b>                                                                                                    | the "Course Overview" link above to n<br>prior to beginning the learning activiti<br>Ity<br>eartCode BLS HCP Course** | eview the course c<br>ies below.<br><b>Status</b><br>Not Yet Vie<br>Not Yet Vie | description, learnin<br>Score<br>ewed<br>ewed | g objectives, and all availa                   |

4. Read the Disclaimer and if you agree, click on "I accept these terms" and Continue.

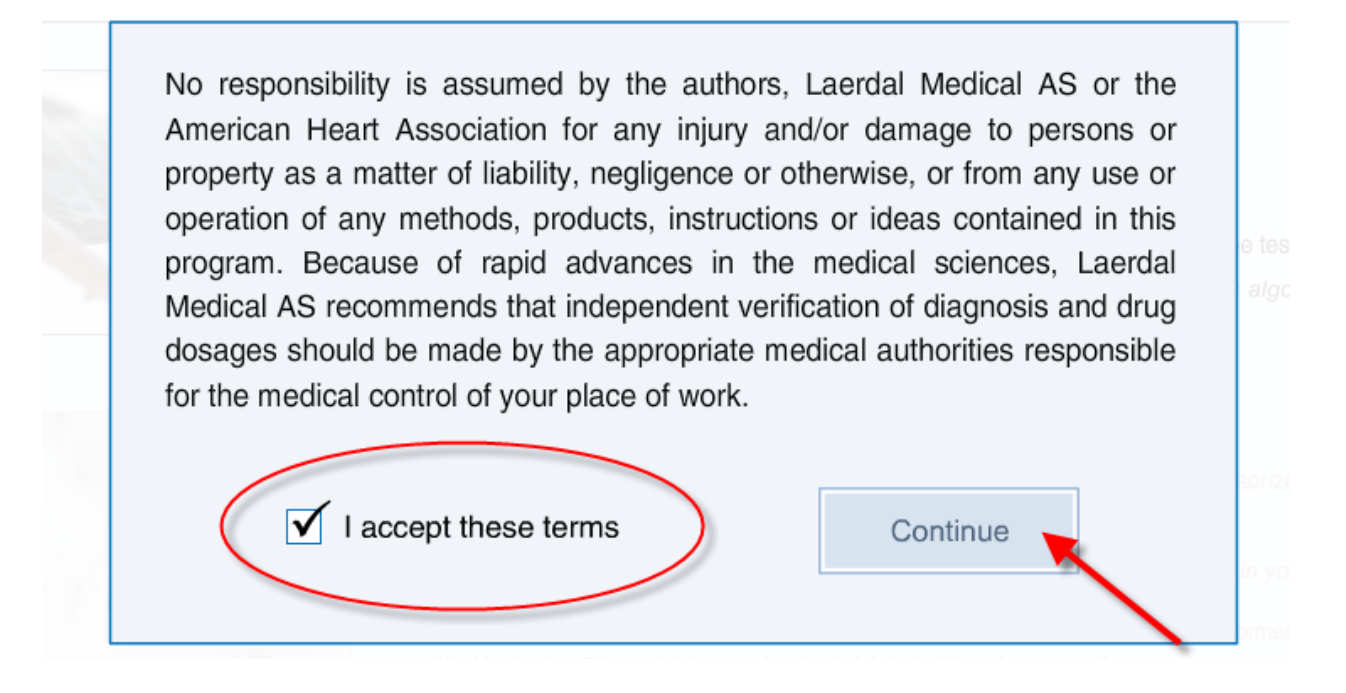

5. Select "Begin Part I".

# Welcome to the American Heart Association HeartCode BLS Course

To claim your Healthcare Provider BLS card with this online program you have to complete the following two parts:

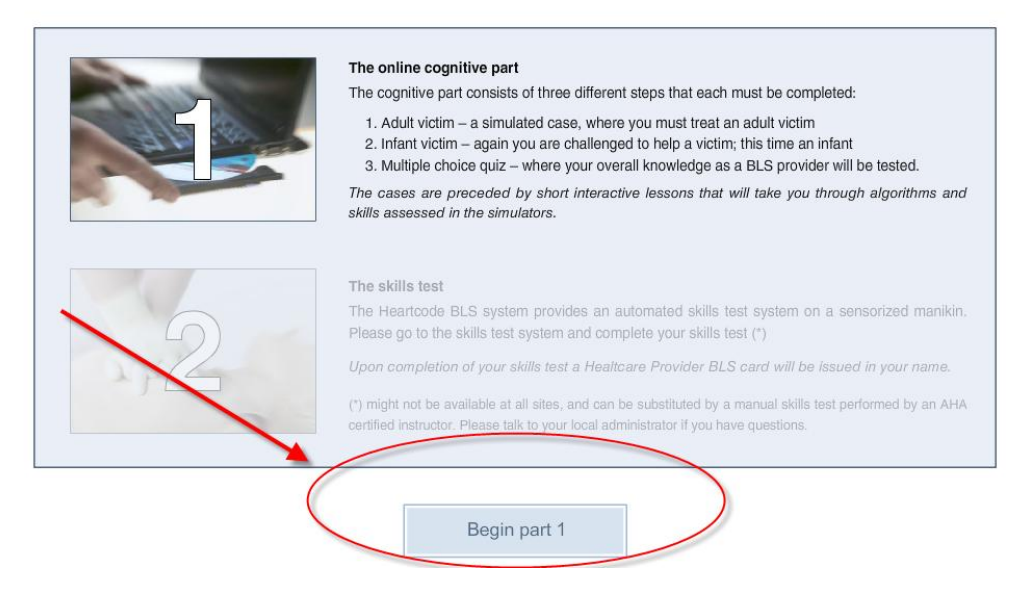

## **Self Navigation Instructions**

The program will automatically proceed through each section of the program: introduction, lessons and testing. You can choose to navigate through the program manually by clicking on the plus sign: + *Table of Contents* in the upper left corner.

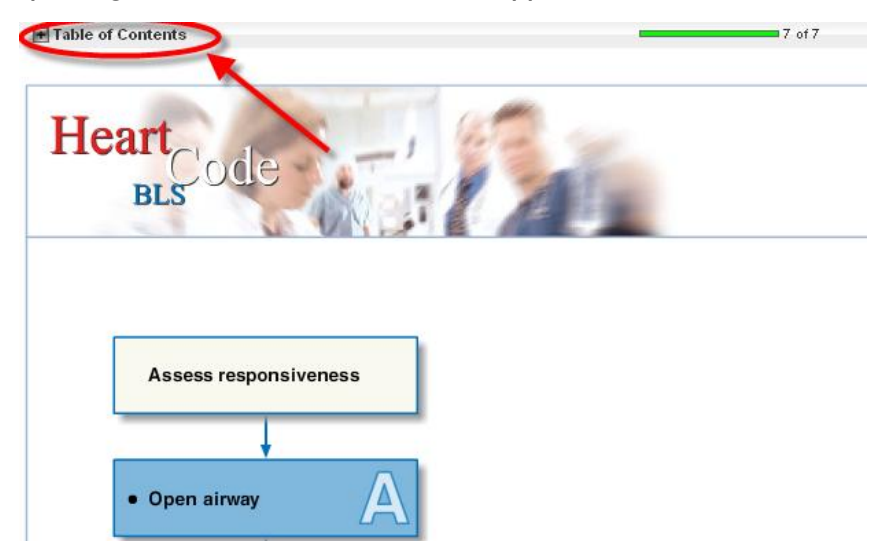

This will display a drop down menu. You will receive a green checkmark for each section you successfully complete.

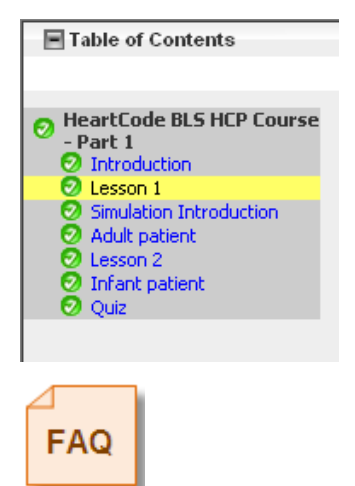

**NOTE:** Click on each section even if you do not go through the detail of that section.

## **Course Components**

| Overview Video          | Video will provide the student with an introduction to the<br>course and provides an explanation of navigation, cognitive<br>testing, and the manikin skills check testing. |
|-------------------------|----------------------------------------------------------------------------------------------------|
| Introduction            | Introduction to BLS for the Healthcare Provider                                                                                                    |
| Lesson I                | Adult and Child BLS Lessons                                                                                                    |
| Simulation Introduction | Introduction to microsimulation testing. This section will explain<br>how to navigate the patient cases and let you know what to expect.                                    |
| Adult Patient           | Exam: Simulated case for treatment of an adult patient                                                                                                    |
| Lesson 2                | Infant BLS Lessons                                                                                                    |
| Infant Patient          | Exam: Simulated case for the treatment of an infant patient                                                                                                    |
| Quiz                    | Exam: Multiple choice questions testing your overall BLS knowledge                                                                                                    |

# TIPS for HeartCode Part I

- 1. All table of content items must have a green check mark to indicate successful completion.
- 2. Watch the student tutorials prior to beginning patient scenarios.
- 3. Read the detailed debriefing that is offered after completion of each scenario.
- 4. You must complete the evaluation after completing Part I in order to receive your certificate.
- 5. You must have the certificate code in order to access Part 2.
- 6. Part 2 must be completed within 30 days of completing Part I.

#### Evaluation

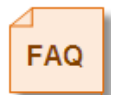

After completing Part I, follow the prompts which will instruct you to click "Continue" then "Exit Course" as shown below. Click the link and proceed to the course evaluation. <u>The evaluation will not automatically appear.</u>

| Thank you for taking HeartCode. BLS Part 1. Please click the link below to complete Part 1 and proceed to the evaluation. |
|----------------------------------------------------------------------------------------------------|
| Continue                                                                                                    |
| Thank you. When you access Part 2, you will need the code from your Part 1 certificate.                                   |
| Exit Course                                                                                                    |

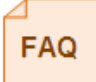

You must complete the course evaluation in order to print your certificate and receive completion code before proceeding to Part 2.

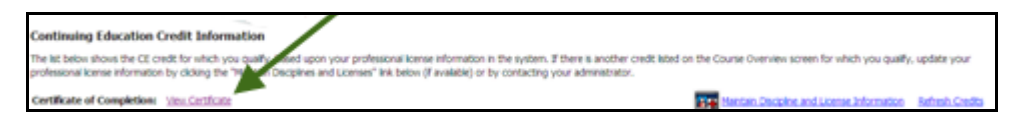

## Important!

You must complete Part 2 within 30 days of completion of Part I otherwise you may be charged for an additional license fee. Also make sure Part 2 is completed before your CPR expiration date.

## HeartCode BLS - Part One Certificate

After completing "HeartCode BLS HCP - Part I" including a multiple choice exam, and the course evaluation, you will receive a certificate of completion.

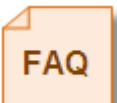

NOTE: This course will be available on your transcript for review at any time over the next two years (until your next re-certification).

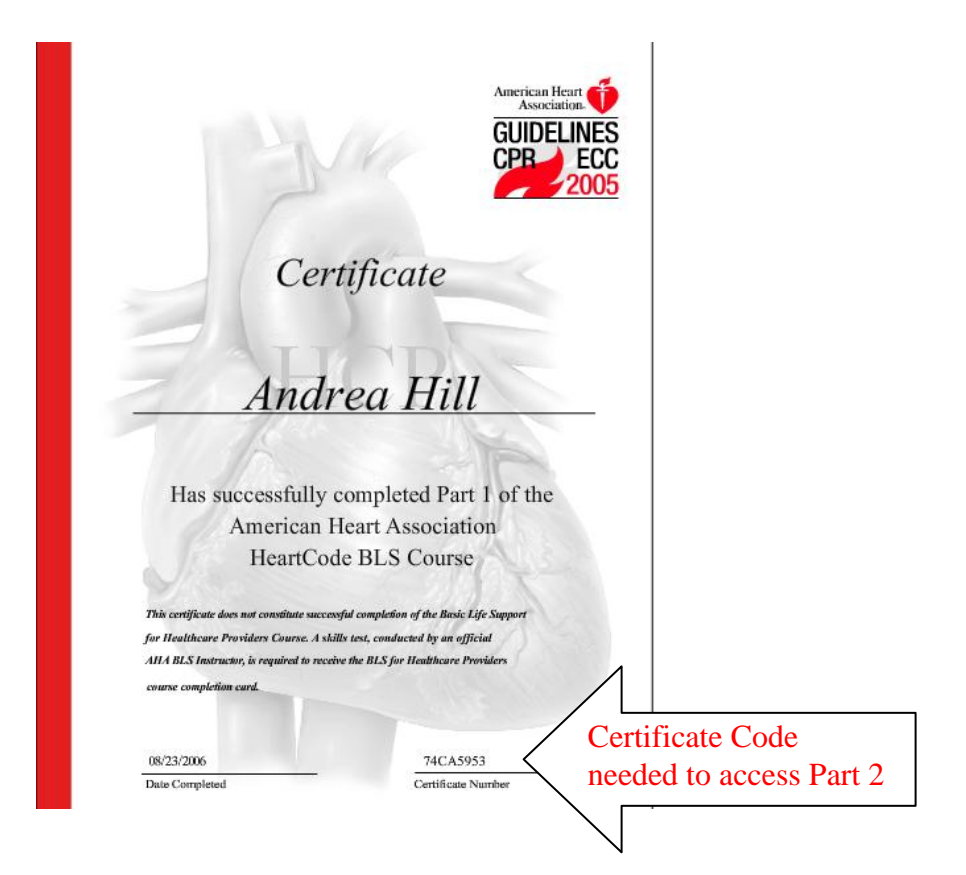

# HeartCode BLS - Part Two Instructions

- I. Log into Healthstream the same way you did for Part I.
- 2. From the My Courses page, select HeartCode BLS HCP Skills Test Part 2

| My Courses My Transcript Catalog Hospi | italDirect® My Profile | 🔛 Site Map 🕢 He                                          |
|----------------------------------------|------------------------|----------------------------------------------------------|
|                                        |                        | Upcoming Classes Classes to be Registered                |
| My Courses<br>Assigned Courses         |                        |                                                          |
| Course Name                            |                        | Due Date <mark>*</mark> Course Status                    |
| HeartCode BLS HCP Skills Test - Part 2 |                        | 07/31/2007 Assigned                                      |
|                                        |                        | *All assigned courses are due at midnight, Eastern Time. |

3. Click on "HeartCode BLS HCP Skills" under Learning Activity

| Course Details<br>HeartCode BLS HCP Skills Test - Pa                                                                | ırt 2                                               |                                    | Course Overview 🔶 Exit Course                       |
|----------------------------------------------------------------------------------------------------|-----------------------------------------------------|------------------------------------|-----------------------------------------------------|
| Course Learning Activities                                                                                          |                                                     |                                    |                                                     |
| You are enrolled in this course. Click the "Course Overview" li<br>below. (For CE Credit Information, scroll down.) | nk above to review the course description, learning | ) objectives, and all available Cl | E credit prior to beginning the learning activities |
| Learning Activity                                                                                                   | Status                                              | Score                              | Last Accessed                                       |
| HeartCode BLS HCP Skills*                                                                                           | Not Yet Started                                     |                                    |                                                     |
|                                                                                                    |                                                     |                                    |                                                     |

4. You will be asked to enter your certificate code from Part One.

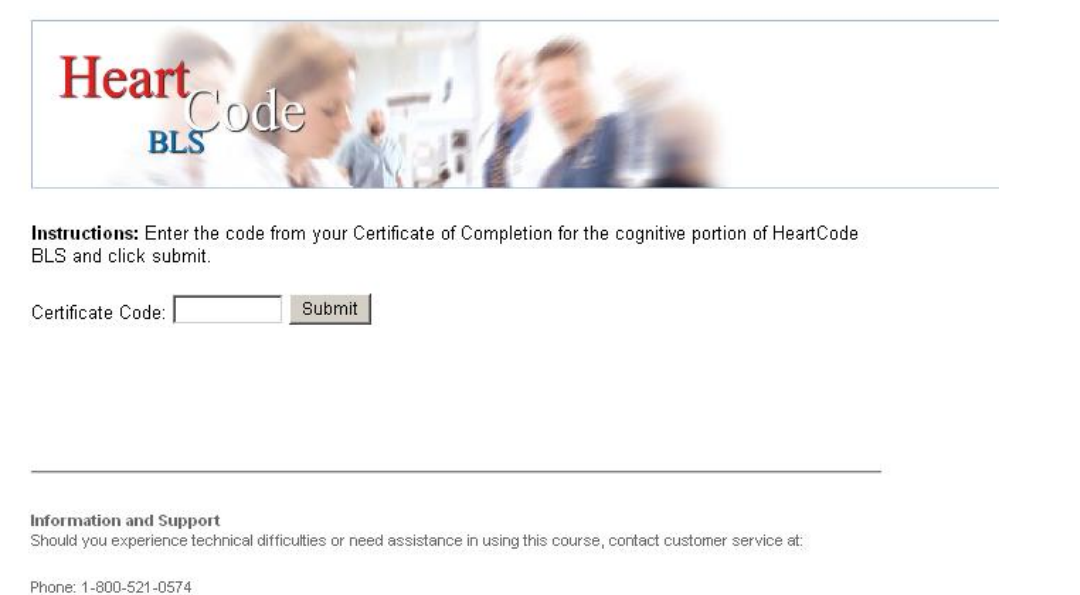

Email: customer.service@healthstream.com

5. You will complete the HeartCode BLS HCP Skills Test - Part 2 using the manikin.

**Select Manikin.** The system records the completion on your transcript once you have successfully completed the course. See additional instructions below.

| Heart BLS odle - :                                                                                                    | American Heart<br>Association.<br>Learn and Live.                                                          |
|----------------------------------------------------------------------------------------------------|----------------------------------------------------------------------------------------------------|
| Welcome to the HeartCode BLS Skills Test.                                                                                                    |                                                                                                    |
| Instructions: If you are going to take the skills test online, and have<br>computer, select "Manikin" below. If you are going to take the skills<br>"Instructor" below. If you would like to exit without making a decision | e a manikin connected to this<br>test offline with an instructor, select<br>n at this time, select "Exit". |
| Select Manikin Instructor Ex                                                                                                    | cit .                                                                                                    |

## Part 2 Skills Check with Manikins

- 1. From the My Courses page, select HeartCode BLS HCP Skills Test Part 2
- 2. Click on "Begin Part 2".

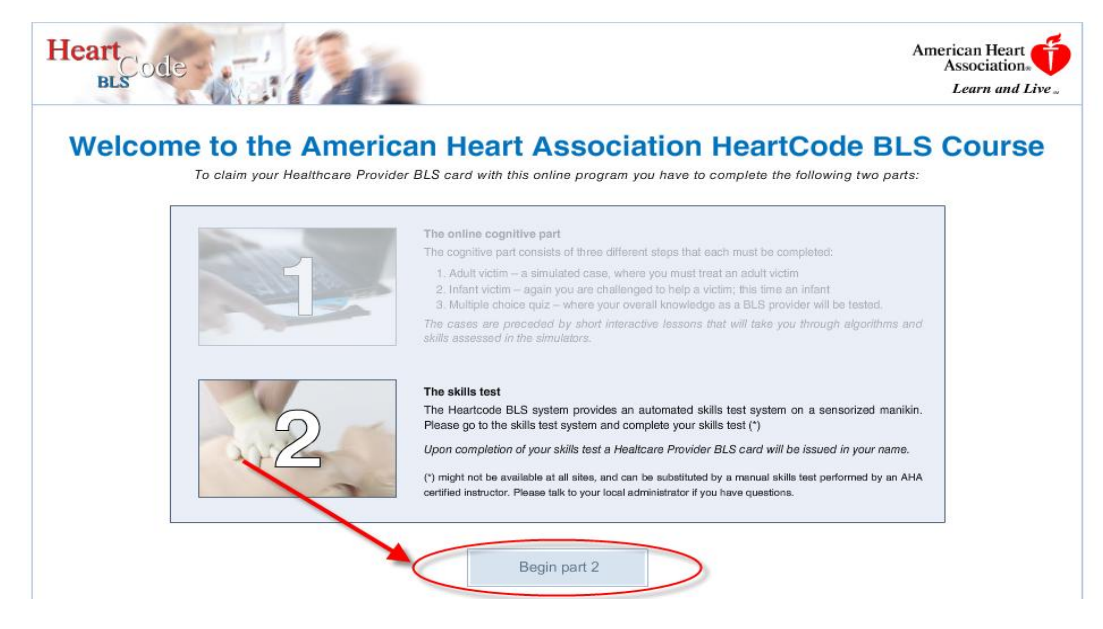

- The computer will automatically start "Searching for manikins". This may take a few seconds to complete. Once completed, all skills check activities will appear in bold print.
- \*Before and after skills testing, while wearing gloves, vigorously wipe the manikin face & chest and face masks with bleach wipes. Place used valve in appropriate marked container when completed.
- \*Please do not eat or drink while in the HeartCode Lab.
- \*Do not disconnect/reconnect cables to manikins and do not move the manikins. If you feel there is a manikin issue, please contact The Learning Center at #6841.

FAQ Please watch the introductory video before beginning the assessment.

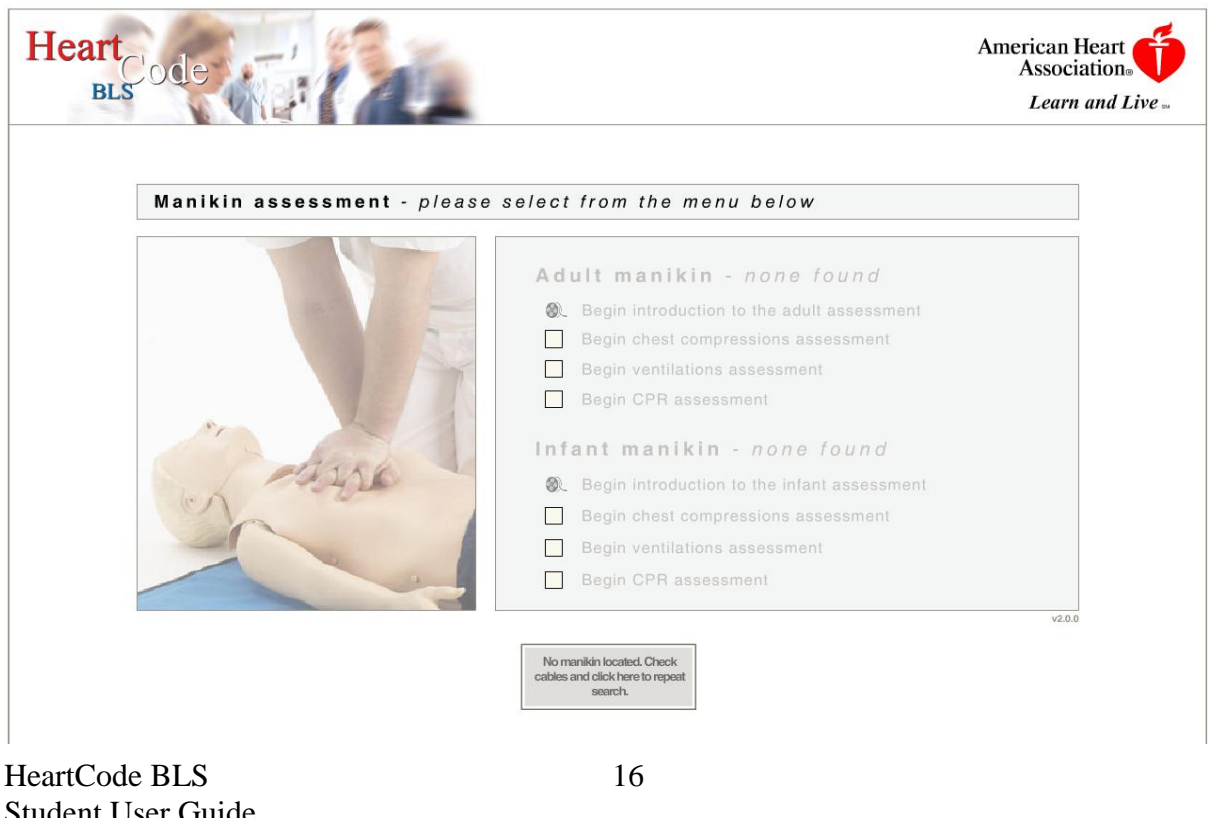

Student User Guide March 2009 4. Complete all 6 skills checks:

#### Adult Manikin

Introduction to the Adult Assessment

- □ Begin chest compression assessment
- Begin ventilations assessment (use bag-mask for ventilations)
- Begin CPR assessment (use bag-mask or face mask for ventilations)

#### <u>Infant Manikin</u>

Introduction to the Infant Assessment

- □ Begin chest compression assessment
- Begin ventilations assessment (use bag-mask for ventilations)
- Begin CPR assessment (use bag-mask for ventilations)

5. Click on each skill and listen to the instructions. Complete the skill as indicated and continue through the grading screens. A green check mark in the box will show successful completion of that skill.

| Manikin practice - please select from the menu below |                                                                                                    |  |
|------------------------------------------------------|----------------------------------------------------------------------------------------------------|--|
|                                                      | Adult manikin<br>☑ Begin ventilations assessment<br>☑ Begin chest compressions assessment<br>☑ Begin CPR assessment                                   |  |
| 10 h                                                 | Infant manikin         ✓       Begin ventilations assessment         ✓       Begin chest compressions assessment         ✓       Begin CPR assessment |  |
|                                                      | Continue                                                                                                    |  |

6. After successful completion of all 6 skills, return to My Learning page, click on evaluation and complete.

If during Part 2 of HeartCode, you have spent more than 45-60 minutes on the skills portion, please STOP and contact The Learning Center at 410-871-6841 from 7:30 a.m. – 4 p.m. for further assistance.

Your CPR card will be available for you to pick up in The Learning Center at the end of the month in which you completed HeartCode Part 2.

# Manikin Helpful Hints

**Do Not Stop** when the manikin talks to you.

Make Small Adjustments.

Always **Submit** for testing even if you think you did not pass.

During the ventilation assessment, use the **Bag-Mask** with the "**EC**" technique for both the adult and infant.

During the CPR assessment, use the **Bag-Mask or Face Mask on the adult** and the **Bag-Mask on the infant**.

Do 3 Cycles Only during the CPR assessment. More is not better.

Compress at a rate of 100 Compressions per minute.

Allow the chest **Full Recoil** in between compressions.

Once positive feedback is achieved, try to continue in the same *Rhythm* until assessment is completed.

# <u>Adult</u>

- I. Allow 5 6 seconds between ventilations.
- 2. Use proper body positioning to give compressions arms straight and shoulders directly over chest. Use step stool if necessary for proper height.

# <u>Infant</u>

- 1. Do not hyperextend the neck when opening the airway, this will close the airway.
- 2. Allow 3 5 seconds between ventilations.

Remember the manikin is coaching you to perfection but is not grading you to it.